# IT-Info

# **Funknetz**

# am RheinAhrCampus Remagen

## Installation:

Windows XP

Dieter Gruschinski Fachhochschule Koblenz Standort Remagen University of Applied Sciences v.1.4 Rechenzentrum RheinAhrCampus Remagen

RacZack

RheinAhr 🖑

### Installation

Die Installation wird am Beispiel von Windows XP SP 3 gezeigt.

#### Voraussetzungen

Sie haben eine gültige Kennung des Rechenzentrums.

Sie müssen die Funknetzwerkkarte an Ihrem Notebook aktivieren.

#### Hinweis:

Die Funknetzwerkkarte aktivieren Sie an Ihrem Notebook, meistens mit einer Tastenkombination von Fn und F-Taste. Die entsprechende F-Taste bildet in der Regel ein Symbol ab, das auf das Funknetzwerk hinweist. Viele Notebooks haben zusätzlich noch einen kleinen versteckten Schalter, überwiegend vorne oder an der Seite. Einige Notebooks zeigen eine aktive Funknetzwerkkarte mittels einer kleinen Lampe an.

#### Verbindung herstellen

Klicken Sie mit der linken Maustaste auf das Icon für das Funknetz.

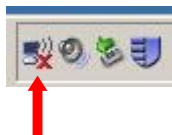

Klicken Sie mit der linken Maustaste auf die Drahtlosnetzwerkverbindung "campus-wlan".

| Drahtlose Netzwerkverbindu                                              | ng                                                                                                    | ×      |
|-------------------------------------------------------------------------|----------------------------------------------------------------------------------------------------|--------|
| Netzwerkaufgaben                                                        | Drahtlosnetzwerk auswählen                                                                                                    |        |
| 💋 Netzwerkliste aktualisieren                                           | Kicken Sie auf ein Element in der Liste unten, um eine Verbindung mit einem<br>Drahtlosnetzwerk in Reichweite herzustellen oder weitere Informationen zu erh                                                                                                    | alten. |
| Drahtlosnetzwerk für<br>Heim- bzw. kleines<br>Firmennetzwerk einrichten | ((Q)) campus-wlan<br>Campus-wlan<br>Campus-campus-campu |        |
| Verwandte Aufgaben                                                      | ((p)) eduro n<br>Sicherheitsaktiviertes Drahtlosnetzwerk (WPA2)                                                                                                    |        |
| Weitere Informationen<br>über Drahtlosnetzwerke                         |                                                                                                    |        |
| Reihenfolge der<br>Netzwerke ändern                                     |                                                                                                    |        |
| Erweiterte Einstellungen<br>ändern                                      |                                                                                                    |        |

Klicken Sie auf "Verbinden".

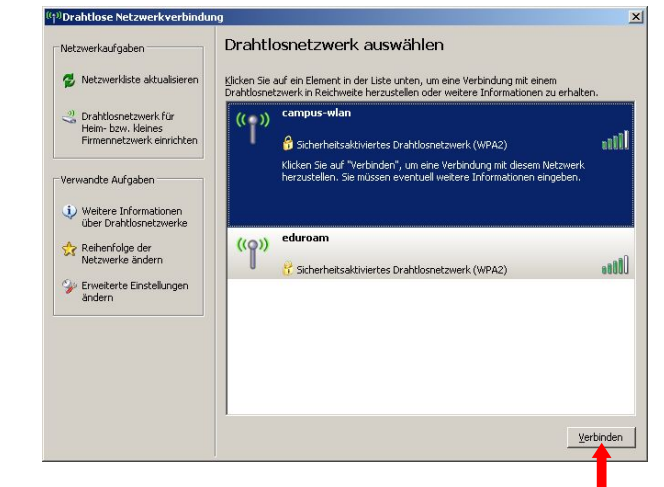

Klicken Sie mit der linken Maustaste auf "Erweiterte Einstellungen ändern".

| Vetzwerkaufgaben                                                        | Drahtle                    | osnetzwerk auswählen                                                                                                 |                               |
|-------------------------------------------------------------------------|----------------------------|----------------------------------------------------------------------------------------------------|-------------------------------|
| 💋 Netzwerkliste aktualisieren                                           | Klicken Sie<br>Drahtlosnel | auf ein Element in der Liste unten, um eine Verbindung m<br>tzwerk in Reichweite herzustellen oder weitere Informati | it einem<br>onen zu erhalten. |
| Drahtlosnetzwerk für<br>Heim- bzw. kleines<br>Firmennetzwerk einrichten | ((ရာ))                     | campus-wlan                                                                                                    | Identität wird ☆<br>bestätigt |
| erwandte Aufgaben                                                       | ((o))                      | eduroam                                                                                                    |                               |
| Weitere Informationen<br>über Drahtlosnetzwerke                         | 0                          | 3 Sicherheitsaktiviertes Drahtlosnetzwerk (WPA2)                                                                     | 88000                         |
| Reihenfolge der<br>Netzwerke ändern                                     |                            |                                                                                                    |                               |
| 🖌 Erweiterte Einstellungen 🤞                                            |                            |                                                                                                    |                               |

Klicken Sie auf den Dateireiter "Drahtlosnetzwerke" und wählen anschließend die Option "Eigenschaften".

| Rigemein                                           | Drahtlosnet                                                                                                    | zwerke   Erwe                                               | eitert                                                                        |            |
|----------------------------------------------------|----------------------------------------------------------------------------------------------------|-------------------------------------------------------------|-------------------------------------------------------------------------------|------------|
| <b>₩</b> ind                                       | ows zum K                                                                                                    | figurieren der l                                            | Einstellungen verwende                                                        | ŋ          |
| - <u>V</u> erfügt<br>Klicker<br>einem I<br>weitere | oare Netzwer<br>Sie auf die S<br>Drahtlosnetzw<br>Informatione                                                  | ke:<br>Schaltfläche ur<br>verk herzustelle<br>müber Drahtlo | nten, um eine Verbindun<br>en oder zu trennen bzw.<br>snetzwerke zu erhalten. | g mit      |
|                                                    |                                                                                                    | C                                                           | )rahtlosnetzwerke anzeij                                                      | gen        |
|                                                    | the second second second second second second second second second second second second second second second se |                                                             | IN PERFORM                                                                    |            |
|                                                    |                                                                                                    | anoniano ny                                                 | Nach un                                                                       | ten        |
| Hinz                                               | ufuigen                                                                                                    | Entfernen                                                   | Ejgenschaften                                                                 | ten        |
| <u>H</u> inz<br>Weitere<br><u>einer Dr</u>         | ufügen<br>Informatione<br>rahtlosnetzwe                                                                         | Entfernen<br>n über die <u>Einr</u><br>erkkonfiguration     | Ejgenschaften<br>ichtung<br>E                                                 | ten<br>ten |

Klicken Sie auf den Dateireiter "Authentifizierung".

Setzen Sie den EAP-Typ auf "Geschütztes EAP (PEAP)" und deaktivieren Sie die Option "Als Computer authentifizieren, wenn Computerinformationen verfügbar sind".

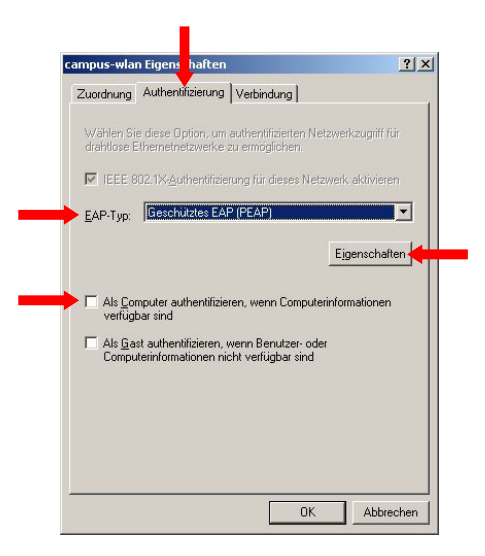

Klicken Sie mit der linken Maustaste auf "Eigenschaften".

Wählen Sie unter "Vertrauenswürdige Stammzertifizierungsstellen:" das Zertifikat "Deutsche Telekom CA 2" aus. Klicken Sie anschließend mit der linken Maustaste auf "Konfigurieren …".

| Verbindung m                   | it diesen Servern <u>h</u> ersl                                                          | tellen:     |          | <u>f</u> |
|--------------------------------|------------------------------------------------------------------------------------------|-------------|----------|----------|
| ertrauenswürdig                | e Stammzertifizierung:                                                                   | sstellen:   |          |          |
| Correo Urug                    | Jayo - Root CA                                                                           |             |          |          |
| Cybertrust G                   | ilobal Root                                                                              |             |          |          |
| Deutsche Te                    | lekom Root CA 1                                                                          |             | -        |          |
| 🗹 Deutsche Te                  | lekom Root CA 2                                                                          |             |          |          |
| DigiCert Ass                   | ured ID Root CA                                                                          |             |          |          |
| DigiCert Glob                  | al Root CA                                                                               |             |          |          |
| DigiCert High                  | Assurance EV Root C                                                                      | A           | -        |          |
| •                              |                                                                                          |             |          |          |
| keine Benutze<br>oder vertraue | raufforderung zur Aut<br>nswürdiger Zertifizieru<br>ethode auswählen:<br>(FAP-MSCHAP v2) | ingsstellen | r Server |          |

Deaktivieren Sie die Option "Automatisch eigenen Windows-Anmeldenamen und Kennwort verwenden".

| D 1 11    |                     |                     |       |
|-----------|---------------------|---------------------|-------|
| Beim Hers | tellen der Verbindu | ing:                |       |
| Auto      | omatisch eigenen \  | Vindows-Anmelde     | namer |
| 📕 🗖 und   | Kennwort (und Do    | omäne, falls vorhar | nden) |
| ven       | venden              |                     |       |
|           |                     |                     |       |

Bestätigen Sie alle Fenster mit "OK".

Klicken Sie auf das Informationsfenster "Drahtlose Netzwerkverbindung".

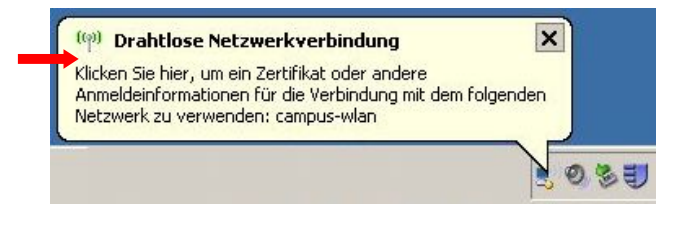

Authentifizieren Sie sich mit Ihrer gültigen Kennung. Das Feld "Anmeldedomäne:" wird nicht ausgefüllt.

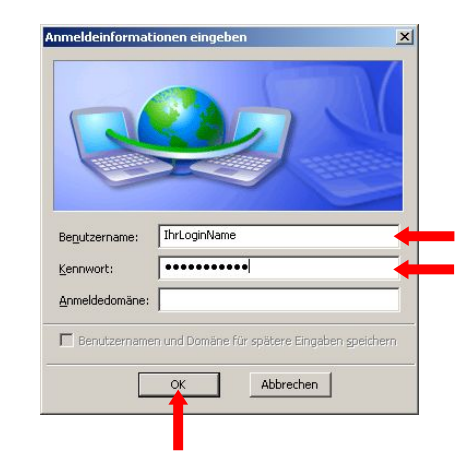

Hinweis: IhrLoginName entspricht Ihrem Benutzername.

Klicken Sie auf "OK".

Sie sind mit dem Funknetz verbunden.

#### Browser

#### Konfiguration Firefox

Klicken Sie mit der linken Maustaste auf Firefox.

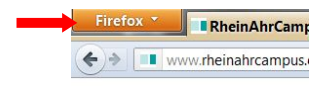

Klicken Sie auf "Einstellungen >" und wählen Sie dort erneut "Einstellungen" aus.

|    | Irefox Neuer Ta                     | b |   |                        | + |                                       |
|----|-------------------------------------|---|---|------------------------|---|---------------------------------------|
| p  | Neuer Tab<br>Privaten Modus starten | • | * | Lesezeichen<br>Chronik | ; |                                       |
|    | Bearbeiten P R B<br>Suchen          | ۲ |   | Downloads<br>Add-ons   |   |                                       |
|    | Seite speichern unter               |   | 1 | Einstellungen          |   | Einstellungen                         |
|    | Link senden<br>Drucken              |   |   | Hilfe                  | • | Menüleiste                            |
|    | Web-Entwickler                      | ٠ |   |                        |   | Lesezeichen-Symbolleiste              |
|    | Vollbild                            |   |   |                        |   | ✓ Add-on-Leiste Strg-                 |
| 83 | Sync einrichten<br>Beenden          |   |   |                        |   | Tabs oben     Symbolleisten anpassen. |

Klicken Sie auf "Erweitert". In der Registerkarte "Netzwerk" klicken Sie auf "Einstellungen…".

|                                        | 10                                     |            |                   | (GD)        |            | 0         | 态        |
|----------------------------------------|----------------------------------------|------------|-------------------|-------------|------------|-----------|----------|
| Allgemein                              | Tabs                                   | Inhalt     | Anwendungen       | Datenschutz | Sicherheit | Sync      | Erweiter |
| Verbindune                             | <b>.</b>                               |            |                   |             |            |           |          |
| Verbindun<br>Festlegen,                | g<br>w sich F                          | irefox mit | dem Internet verb | indet       |            | Eigstellu | ngen     |
| Verbindun<br>Festlegen,<br>Offline-Spi | g<br>w <mark>o</mark> sich F<br>eicher | irefox mit | dem Internet verb | indet       |            | Eigstellu | ngen     |

Aktivieren Sie die Option "Die Proxy-Einstellungen für dieses Netzwerk automatisch erkennen".

| Die Proxy-Eins                   | tellungen für diese | s Netzwerk aut    | omatisch erkenn | en       |
|----------------------------------|---------------------|-------------------|-----------------|----------|
| O Proxy-Einstellu                | ingen des Systems   | verwenden         |                 |          |
| Manuelle Prox                    | y-Konfiguration:    |                   |                 |          |
| HTTP-Proxy:                      |                     |                   | Port            | 3128     |
|                                  | Eur alle Proto      | kolle diesen Pro  | xy-Server verwe | nden.    |
| SSL-Proxy:                       |                     |                   | Port            | 3128     |
| FTP-Proxy:                       |                     |                   | Port:           | 3128     |
| SOCKS-Host                       |                     |                   | Port            | 3128     |
|                                  | SOCKS V4            | SOCKS ys          |                 |          |
| Keip Proxy für:                  | localhost, 127.0.0  | 0.1               |                 |          |
|                                  | Beispiet mozilla    | org, net.de, 19   | 2.168.1.0/24    |          |
| <ul> <li>Automatische</li> </ul> | Proxy-Konfiguratio  | ons- <u>U</u> RL: |                 |          |
|                                  |                     |                   | N               | eu laden |
|                                  | -                   |                   |                 |          |
|                                  |                     | OK A              | bbrechen        | Hilfe    |